## How to enter a UMDAP Financial Assessment for UMDAP clients.

THERE SHOULD ONLY BE ONE CURRENT UMDAP FINANCIAL ASSESSMENT IN THE SYSTEM. THIS WILL BE SHARED BY BOTH MH & DAS PROGRAMS.

**This process is for clients with Medicare Only, Private Insurance, or no insurance/funding source.** An UMDAP will be set by the service provider. The service provider will need to complete the UMDAP Financial Assessment (on paper) & set the UMDAP. Once completed, the service provider will give the paper form to the clinic AA, who will enter in to SmartCare.

AA should check insurance status for all intakes and clients scheduled with prescribers the day before the scheduled appointment. If a client has lost their Medi-Cal coverage or falls within one of the insurance categories listed above, they will require an UMDAP. AA should send an email notification to the service provider and Program Supervisor (also recommend clinic case manager) informing a paper UMDAP Financial Assessment is needed.

## Start by ascertaining if a current UMDAP is already in the system.

AltySmartcareTrain i 04-13-2023 Q ★ A XxTest, Adult MH Client 05 (1044) Q client fee S Client Fee (Client)

With the client open, search **Client Fee**. Select **Client Fee (Client)**.

Set the begin date to go back one full year and click apply filter. (Leave all other fields set as All.)

| ( | ۹ \star 🕯                         | XxTest,    | Adult MH Cli | ient 05 (1044)         | 000      | : + x     |                    | 🗳 🎲 🕄        | ? Kimberly Seama | · · · |  |
|---|-----------------------------------|------------|--------------|------------------------|----------|-----------|--------------------|--------------|------------------|-------|--|
| ( | Client Fee (0)        ⊕ ☆ ★ ▲ □ ? |            |              |                        |          |           |                    |              |                  |       |  |
|   | All Locations                     |            | ~            | All Programs           | ~        | All Staff | *                  | Apply Filter |                  |       |  |
|   | All Client Fee T                  | ypes       | ~            | Begin Date: 05/01/2022 | <b>*</b> | End Date: |                    |              |                  |       |  |
|   | Template Id                       | Begin Date | End Date     | % of Standard Rate     | Amount   | Self Pay  | Client Fee Types   | Location(s)  | Program(s)       | P     |  |
|   |                                   |            |              |                        |          |           | No data to display |              |                  |       |  |

If nothing is shown in this field, you may proceed with entering a new UMDAP Financial Assessment. Note: if there is a current UMDAP in place, the annual start and end dates, along with the UMDAP amount, will display here. If the start and end dates are within the current time client is starting services with us, the service provider did not need to obtain a new UMDAP Financial Assessment.

THERE SHOULD ONLY BE ONE UMDAP FINANCIAL ASSESSMENT IN SMARTCARE PER ANNUAL PERIOD.

| All Locations  All Programs  All Staff  All Staff  All Staff  All Staff  All Staff  All Staff  All Staff  All Staff  All Staff  All Staff  All Staff  All Staff  All Staff  All Staff  All Staff  All Staff  All Staff  All Staff  All Staff  All Staff  All Staff  Apply Filter  Tempfale Id Begin Date  Staff  All Staff  All Staff  All Staff  All Staff  All Staff  All Staff  All Staff  All Staff  All Staff  All Staff  All Staff  All Staff  All Staff  All Staff  All Staff  Apply Filter  Apply Filter  Apply Filter  Apply Filter  Apply Filter  Apply Filter  Apply Filter  All Staff  All Staff  All Staff  All Staff  All Staff  All Staff  All Staff  All Staff  All Staff  Apply Filter  Apply Filter  Apply F | L D ? | 0☆★;       |              |                        |          |           |                                     |          | (0)        | lient Fee (                       |
|----------------------------------------------------------------------------------------------------|-------|------------|--------------|------------------------|----------|-----------|-------------------------------------|----------|------------|-----------------------------------|
| Temptate Id Begin Date End Date % of Standard Rate Amount Self Pay Client Fee Types Location(s) Coogram(s)<br>No data to display                                                                                                    |       |            | Apply Filter | <b>~</b><br>≓ <b>*</b> |          | All Staff | All Programs Begin Date: 05/01/2022 | *<br>*   | ypes       | All Locations<br>All Client Fee T |
| No data to display                                                                                                    | P     | Program(s) | Location(s)  | Client Fee Types       | Self Pay | Amount    | % of Standard Rate                  | End Date | Begin Date | Ten plate Id                      |
|                                                                                                    |       |            |              | ata to display         |          |           |                                     |          |            |                                   |

## **Complete an UMDAP Financial Assessment**

1. With the client open, search UMDAP and select UMDAP Financial Assessment (Client).

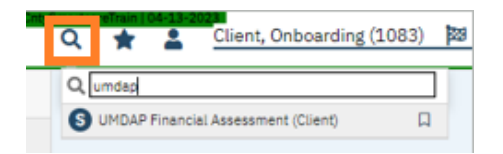

2. Change the effective date to match the date service provider and client signed the paper form.

| ι | JMDAP Financial Assessment                                                                                    | 🗳 : 🖻 😝 🚥 🚢 🎝 🛅 🖶 🗅 | Save X |
|---|----------------------------------------------------------------------------------------------------|---------------------|--------|
|   | Effective D5/02/2023 🗮 Status New Author So Co, Test Front Office 🗸                                           | Sign                | ⊚ < +  |
|   | Responsible Party Third Party Information Financial Liability UMDAP Liability Determination Other Information |                     | Ū      |
|   | Responsible Party Information                                                                                 |                     | Î      |

3. In the Responsible Party tab, enter the information into the outlined sections. (Some fields will populate with info from the Client Information screen. You will only need to complete any fields that are still blank within the outlined sections)

- a. If the client is the responsible party, select the radial button next to yes and their info will autopopulate. Answer if client is Medi-Cal eligible.
- b. If the client is not the financially responsible person, start typing in the last name of the financially responsible person and if they are listed in the contact section on the Client Information screen, their name will show. (If they are not in the contact section on the Client Information screen, you will need to add them and ensure you check the financially responsible box.) Select their name and their info will auto-populate. Answer if client is Medi-Cal eligible.
- c. Complete any other sections in this tab if the information was obtained by the service provider.

| Streeter (104-13-2028)<br>? ★ ▲ Tester, Happy (1018) 1 1 自 ■ II + >                        | <u>&lt;</u>                                           | 📽 🗳 🥲 ? Test Front Office So Co 🕶 😃 |
|--------------------------------------------------------------------------------------------|-------------------------------------------------------|-------------------------------------|
| UMDAP Financial Assessment                                                                 |                                                       | 🗳 : 🖄 😝 🚥 🚢 🧞 🛅 🖶 🗅 🖬 Save 🗙        |
| Effective 05/22/2023                                                                       | uthor So Co, Test Front Office 🗸 05/10/2023           |                                     |
| Responsible Party Information Financial Liability UMDAP L<br>Responsible Party Information | iability Determination Other Information              |                                     |
| Client is Responsible Party Yes No<br>Name Search Contact                                  | Medi-Cal Eligible OYes No<br>Relationship to Client V |                                     |
| Date of Birth                                                                              | Marital Status                                        |                                     |
| Home                                                                                       |                                                       | DNLM <b>()</b>                      |
| Details                                                                                    | Home 2 V                                              | C Rectangular Sn                    |
| Veteran O Yes O No                                                                         | Social Security Number Modify                         |                                     |
| Employer's Address                                                                         | Position Employer Telephone Number                    |                                     |

4. In the next tab (Third Party Information) the insurance information will pull from the Coverage screen. Ensure it is correct and add any other coverages, if indicated by service provider.

a. Check yes for Assignment/Release of Information obtained.

| UMDAP Financial Assessment                                                                                                    | Save X |
|----------------------------------------------------------------------------------------------------|--------|
| Effective 05/22/2023 🚔 Status New Author So Co, Test Front Office 🗸 05/10/2023 🕞 🕤 Sign                                                                                                    |        |
|                                                                                                    |        |
| Responsible Party         Third Party Information         Financial Liability         UMDAP Liability Determination         Other Information           Third Party Information         Financial Liability         UMDAP Liability Determination         Other Information |        |
| Insurance     Insurance ID       Medicare Policy ID Number     Medi-Cal CIN                                                                                                    |        |
| Address Assignment/Release of information Yes No obtained                                                                                                    |        |
|                                                                                                    |        |
| Details                                                                                                    |        |

5. In the Financial Liability tab, enter the annual period start date (first day of the month in which they are beginning services.) The annual period end date will auto-calculate.

a. Enter responsible person/client income amount. Enter income amounts for spouse and any other income client may have. Enter number of dependents on income.

| Effective 05/30/2023                                                                                                    | Status Ne                     | w                   | Author Seaman, Kimberly 🗸                       |
|----------------------------------------------------------------------------------------------------|-------------------------------|---------------------|-------------------------------------------------|
| Responsible Party Third Party                                                                                                    | Information                   | Financial Liability | UMDAP Liability Determination Other Information |
| Annual Period                                                                                                    |                               |                     |                                                 |
| Annual Bariad Start Data                                                                                                    |                               | Annual Desig        |                                                 |
| Annual Period Start Date 05/0                                                                                                    | 1/2023 🔠 🔻                    | Annual Perio        | od End Date 04/30/2024                          |
| Annual Period Start Date 05/0                                                                                                    | 1/2023 📰 🔻                    | Annual Perio        | d End Date 04/30/2024                           |
| Income                                                                                                    | 1/2023 📰 🕇                    | Annual Perio        | d End Date 04/30/2024                           |
| Income                                                                                                    | \$ 1200                       |                     | d End Date 04/30/2024                           |
| Income Responsible person                                                                                                    | 1/2023 m ♥<br>\$ 1200<br>\$ 0 |                     | d End Date 04/30/2024                           |
| Income Responsible person S Spouse S Other S                                                                                                    | \$ 1200<br>\$ 0<br>\$ 0       |                     | d End Date 04/30/2024                           |
| Income Responsible person Spouse Other Start Date Documentation Spouse Start Date Start Date Start | \$ 1200<br>\$ 0<br>\$ 1200.00 |                     | d End Date 04/30/2024                           |

6. In the UMDAP Liability Determination tab, enter all fields in the Liquid Assets section and the Allowable Expenses section. You can use the tab button to quickly navigate through these fields.

Note: the allowable expenses section has defaulted \$0 amounts, but you will need to go through each one and re-enter an amount for it allow you to sign the form.

The Annual Liability amount will be calculated. If the amount was adjusted, enter the adjusted amount into the Adjusted Annual Liability field. Indicate the monthly amount client can pay in the Agreed upon payment plan to satisfy the above liability field.

| Effective 05/30/2023                                      | Status New      |                     | Author Seaman, Kin            | nberty Y          | 00 |
|-----------------------------------------------------------|-----------------|---------------------|-------------------------------|-------------------|----|
| Responsible Party Third Par                               | rty Information | Financial Liability | UMDAP Liability Determination | Other Information |    |
| Liquid Assets                                             |                 |                     |                               |                   |    |
| Savings                                                   | \$ 50           |                     |                               |                   |    |
| RA, CD, Market Value of Stocks,<br>Sonds and Mutual Funds | \$ 0            |                     |                               |                   |    |
| Checking Accounts                                         | \$ 1000         |                     |                               |                   |    |
| fotal of liquid assets                                    | \$ 1050.00      |                     |                               |                   |    |
| ess Asset Allowance                                       | \$ 1500         |                     |                               |                   |    |
| fotal net liquid assets                                   | \$ 0.00         |                     |                               |                   |    |
| Ionthly Asset Valuation                                   | \$ 0.00         |                     |                               |                   |    |

| Allowable Expenses                                                                           |                                  |                |  |  |  |  |  |  |
|----------------------------------------------------------------------------------------------|----------------------------------|----------------|--|--|--|--|--|--|
| Court ordered obligations paid monthly \$ 0 Monthly child care (necessary for employment) \$ |                                  |                |  |  |  |  |  |  |
| Monthly dependent support pay                                                                | \$ 50                            |                |  |  |  |  |  |  |
| Monthly medical expense paym                                                                 | \$ 26.00                         |                |  |  |  |  |  |  |
| Monthly mandated deductions                                                                  | \$ 0                             |                |  |  |  |  |  |  |
| Total allowable expenses                                                                     | \$ 276.00                        |                |  |  |  |  |  |  |
| Adjusted Monthly Incon                                                                       | ne<br>minus total allowable expe | nses \$ 924.00 |  |  |  |  |  |  |
|                                                                                              |                                  |                |  |  |  |  |  |  |
| UMDAP Liability Determ                                                                       | ination                          |                |  |  |  |  |  |  |

7. In the Other Information tab, enter the name of the person who provided the financial information (if other than the client).

- a. If the annual liability amount was adjusted, enter the staff name in the adjusted by field, select the reason for the adjustment from the drop-down menu in the adjusted reason field, add the staff's name to the approved by field and select the approval date. (If the annual liability amount was not adjusted, leave these fields blank.)
- b. Select the yes radial button next to an explanation of the UMDAP liability was provided.
- c. Sign the form.

| medive 05/50/2025     | Status In Progress                               | Author S              | eaman, Kimberly   | ~                        | 00         | Sign 🗿 🛒 |
|-----------------------|--------------------------------------------------|-----------------------|-------------------|--------------------------|------------|----------|
| esponsible Party      | Third Party Information Financial Liability      | UMDAP Liability Deter | mination Othe     | r Information            |            |          |
| ther Information      |                                                  |                       |                   |                          |            |          |
| Provider of Financial | Information (if other than patient or responsibl | e person)             |                   |                          |            |          |
| Name                  |                                                  | Adjusted              | by                | Seaman, Kimberly         |            |          |
| Approved by           | Seaman, Kimberly                                 | Adjusted              | Reason            | Therepeutic Exemption    | ~          |          |
| Approval Date         | 05/30/2023 🛗 🕶                                   | An explan             | ation of the UMDA | P liability was provided | • Yes • No |          |
| Address               |                                                  |                       |                   |                          |            |          |
| Home 🔽                |                                                  |                       |                   |                          |            |          |
|                       |                                                  |                       |                   |                          |            |          |
|                       |                                                  |                       |                   |                          |            |          |

8. Click the + icon to enter the client's signature.

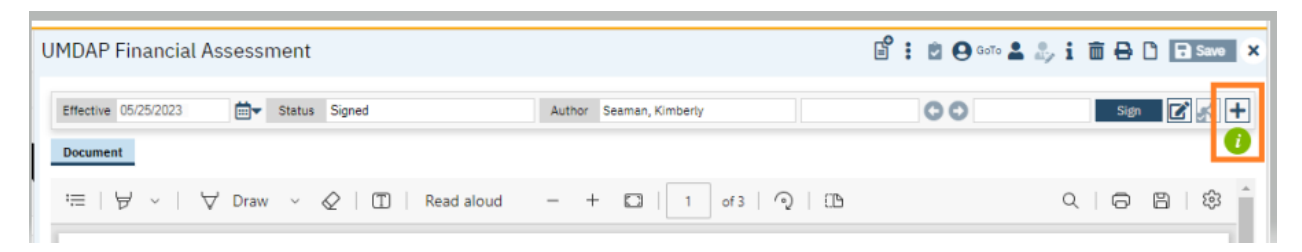

9. Select the radial button next to the client's name and click co-sign.

| MDAP Financial Assessment 🛛 🗳 🗄 🔿 🗠 🖬 🖶 🗅 🖬 Saw |                                          |                                      |                    |                              |  |  |  |  |  |
|-------------------------------------------------|------------------------------------------|--------------------------------------|--------------------|------------------------------|--|--|--|--|--|
| Effective 05/30/2023                            | Status Signed                            | Author Seaman, Kimberly              | 00                 | Sign 📝 🛒 🗕                   |  |  |  |  |  |
| Other Versions                                  | Signed By                                | Signer                               |                    | Program                      |  |  |  |  |  |
| 1. 05/30/2023. Kimberl                          | 1 Kimberly Seaman ON<br>1 05/30/2023 (1) | Add Signar(a)      Co-Sign     Decti | X XXTest, Aduit ne | FCN MHSA TAY FSP Med Mgr A V |  |  |  |  |  |
| bocument<br>≔   ∀ ~   ∀ Drav                    | v 🗸 🖉   🗊   Read alou                    | ıd — + 🖸   1 of 3                    | 9 B                | Q   🕫 🛯 🕸 (                  |  |  |  |  |  |
| Client ID: 1041                                 |                                          |                                      |                    | Page 1 of 3                  |  |  |  |  |  |
| SanLuisObispoCntySmartcareTrain   04-13-2023    |                                          |                                      |                    |                              |  |  |  |  |  |
|                                                 |                                          | UMDAP Financial Assess               | ment               |                              |  |  |  |  |  |
| Client Name:                                    | XxTest, Adult MH Client                  | t 02 DOB:                            | 11/05/2002         |                              |  |  |  |  |  |
|                                                 |                                          |                                      |                    |                              |  |  |  |  |  |

10. Indicate method of signature (Client signed paper document.) Click Sign.

| SignaturePage                                                                         | ? ×              |
|---------------------------------------------------------------------------------------|------------------|
|                                                                                       |                  |
| XxTest, Adult MH Client 02 is signing the UMDAP Financial Assessment                  |                  |
|                                                                                       |                  |
|                                                                                       |                  |
|                                                                                       |                  |
|                                                                                       |                  |
|                                                                                       |                  |
|                                                                                       |                  |
| Axrest, Addit MH client 02                                                            |                  |
| Password 📿 Signature Pad 🔿 Mouse/Touchpad 🧶 Client Signed Paper Document 📄 Verbally A | greed Over Phone |
|                                                                                       |                  |
| Sign Clear Cancel                                                                     |                  |

11. Add another signer for the service provider who completed the paper form. Click the add signer drop-down and select the staff's name from the drop-down menu. Document signature as outlined in steps 9 & 10.

12. Add your Program Supervisor as a signer. Click the add signer drop-down and select the staff's name from the drop-down menu.

| UMDAP Financial Asse                        | ssment   |                                                                                             |        |                         | °<br>II    | i 🖄 \varTheta Goto 💄 🖁 | ; i i 🖶 🗅 🖻 Save 🗙                          |
|---------------------------------------------|----------|---------------------------------------------------------------------------------------------|--------|-------------------------|------------|------------------------|---------------------------------------------|
| Effective 05/30/2023                        | ▼ Status | Signed                                                                                      | Author | Seaman, Kimberly        |            | 00                     | Sign 📝 💦 🗖                                  |
| Other Versions                              |          | Signed By                                                                                   | Sig    | ner                     |            |                        | Program                                     |
| • 1. <u>05/30/2023, Kimberi</u><br>Document | 9        | Limberly Seaman ON<br>05/30/2023 (1)<br>2/Xifest, Adult MH Client 02 ON<br>2/05/30/2023 (1) | Add S  | Signer(a)<br>Co-Sign De | ctine      | *                      |                                             |
|                                             | aw ~     | 🖉   🗊   Read aloud                                                                          |        | + 🖸   1 of -            | 4   Q   (B |                        | Q   (5) (5) (5) (5) (5) (5) (5) (5) (5) (5) |
| Client ID: 1041                             |          |                                                                                             |        |                         |            |                        | Page 1 of 4                                 |

13. Click X to close. Give the paper form to your clinic HIT for scanning.

| UMDAP Financial Assessment                                                                                                    | 🗳 : 🖻 🛛 🚥 🛔 🧞 i 🖬 🖶 🗅 🖬 Save 🗙 |
|----------------------------------------------------------------------------------------------------|--------------------------------|
| Effective 05/25/2023 🚔 Status Signed Author Seaman, Kimberly                                                                                           | Sign 📝 💉 🕂                     |
| Document                                                                                                    | 0                              |
| $\coloneqq$   $\forall$ $\checkmark$   $\forall$ Draw $\checkmark$ $\Diamond$   $\blacksquare$   Read aloud - + $\square$   1 of 3   $\Im$   $\boxdot$ |                                |
| Client ID: 400008                                                                                                    | Page 1 of 3                    |

14. Next, go to the search button and type in **Client Account**. Select **Client Account (Client)**.

|   | ۹ 🖈             | *               |   |  |  |  |
|---|-----------------|-----------------|---|--|--|--|
|   | Q, client accou |                 |   |  |  |  |
| — | S Client A      | ccount (Client) | Q |  |  |  |

15. Check the "financial information is complete" box. X to close.

| Client Account                    |       |      |        |        |                 | B: 2 9 B 0 ? 43 |
|-----------------------------------|-------|------|--------|--------|-----------------|-----------------|
| Overview Charge/ Payment Summary  |       |      |        |        |                 |                 |
| Last Statement Sent               |       |      |        |        |                 |                 |
| Payment Arrangement               | Payer | Date | Amount | Check# | Unposted Amount |                 |
| Amount                            |       |      |        |        |                 |                 |
| Client Fund Balance 0             |       |      |        |        |                 |                 |
| Internal Collections              |       |      |        |        |                 |                 |
| External Collections              |       |      |        |        |                 |                 |
| Don't Send Statement              |       |      |        |        |                 |                 |
| Reason                            | ~     |      |        |        |                 |                 |
| Financial Information is Complete |       |      |        |        |                 |                 |
| Accounting Nates                  |       |      |        |        |                 |                 |